#### Способ №1. Как узнать МАС-адрес (физический адрес) в Windows

Открываем командную строку: Пуск -> Все программы -> Стандартные ->Командная строка. (рисунок 1)

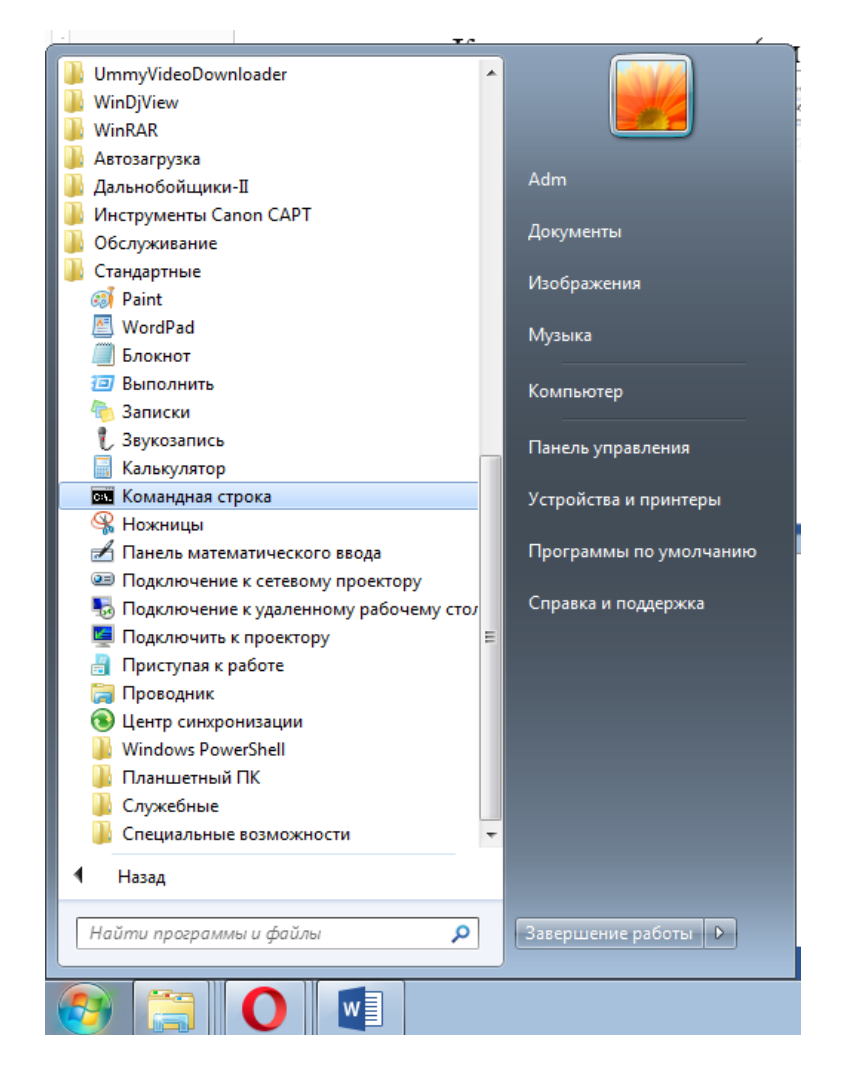

Рисунок 1 – Вызов командной строки из меню пуск.

Или командную строку можно вызвать с помощью горячих клавиш, одновременно нужно зажать две клавиши: «Win» + «R». Клавиша Win находится рядом с «Ctrl» и «Alt», обозначена логотипом Windows.

В появившемся окне ввести команду «стд» (рисунок 2).

| 📨 Выполнить      |                                                                                              |
|------------------|----------------------------------------------------------------------------------------------|
|                  | Введите имя программы, папки, документа или ресурса<br>Интернета, которые требуется открыть. |
| <u>О</u> ткрыть: | cmd 👻                                                                                        |
|                  | ОК Отмена Обзор                                                                              |
| 🚱 [              | 0                                                                                            |

Рисунок 2 – Вызов командной строки с помощью горячих клавиш.

В командной строке следует ввести команду «getmac» и нажать клавишу «Enter» (рисунок 3).

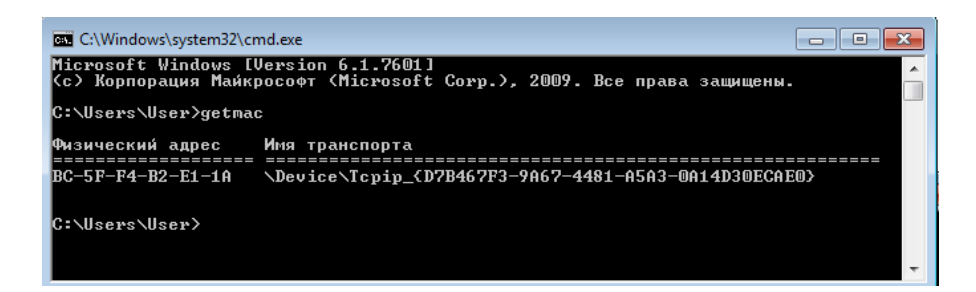

Рисунок 3 – Ввод команды « getmac » в командную строку.

Физический адрес устройства в примере на рисунке 3: BC-5F-F4-B2-E1-1A

Если, в командной строке отобразилось несколько адресов, то следует найти верный.

Смотри способ №2.

# Способ №2 Как узнать МАС-адрес (физический адрес) в Windows

Открываем командную строку: Пуск -> Появится строка поиска Можно воспользоваться сочетанием клавиш «win» + «R».

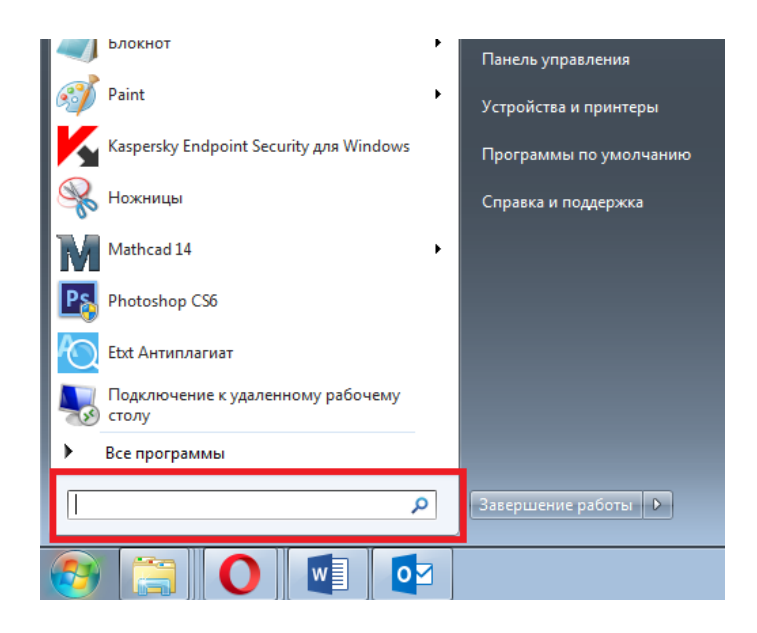

Рисунок 4 – Строка поиска

В строке ввода набираем «cmd» (рисунок 5)

| Программы (1)                         |                     |
|---------------------------------------|---------------------|
| cmd.exe                               |                     |
| Фаилы (127)                           |                     |
| 鷆 cmd                                 |                     |
| 퉬 cmd                                 |                     |
| OwnloadUpdates.cmd                    |                     |
| 🚳 DoUpdate.cmd                        |                     |
| 🚳 CopyToTarget.cmd                    |                     |
| 🚳 RemoveEnglishLanguageSupport.cmd    |                     |
| 🚳 RemoveGermanLanguageSupport.cmd     |                     |
| 🚳 RemoveCustomLanguageSupport.cmd     |                     |
| CleanupRecall.cmd                     |                     |
| PrepareRecall.cmd                     |                     |
| 🔎 Ознакомиться с другими результатами |                     |
| cmd ×                                 | Завершение работы 🕨 |
| s 🔄 🖸 🖬 🗖                             | 3                   |

Рисунок 5 – Ввод «стд» в строку поиска

Запускаем командную строку. В ней следует ввести « *ipconfig /all* » и нажать Enter (рисунок 6).

```
_ 0 ×
🕰 Администратор: C:\Windows\system32\cmd.exe
Microsoft Windows [Version 6.1.7601]
<c> Корпорация Майкрософт (Microsoft Corp.), 2009. Все права защищены.
C:\Users\adm>ipconfig /all
Настрои́ка протокола IP для Windows
    Имя компьютера . . . . . . . . : adm-ПК
Основной DNS-суффикс . . . . :
Тип узла. . . . . . . . . : Гибридный
IP-марирутизация включена . . . : Нет
WINS-прокси включен . . . . . : Нет
Адаптер беспроводной локальной сети Беспроводное сетевое соединение:
    Состояние среды. . . . . . . . Среда передачи недоступна.
DNS-суффикс подключения . . . . :
Описание. . . . . . . . . . : Сетевой адаптер Broadcom 802.11n #2
Физический адрес. . . . . . . : 14-2D-27-ED-F7-E5
     Ethernet adapter Сетевое подключение Bluetooth 2:
     Состояние среды. . . . . . . . Среда передачи недоступна.
DNS-суффикс подключения . . . . :
Описание. . . . . . . . . Устройства Bluetooth (личной сети) #2
Физический адрес. . . . . . . : 14-2D-27-ED-F7-E6
DHCP включен. . . . . . . . . . . . Да
Автонастройка включена. . . . . : Да
Ethernet adapter Подключение по локальной сети:
Состояние среды. . . . . . : Среда передачи недоступна.
DNS-суффикс подключения . . . :
Описание. . . . . : Qualcomm Atheros AR8172/8176/8178 PCI-E F
ast Ethernet Controller (NDIS 6.20)
Физический адрес. . . . . . : F8-A9-63-3B-6C-C8
DHCP включен. . . . . . . : Да
Автонастройка включена. . . . : Да
Туннельный адаптер isatap.{0E1056FC-94B7-42C9-A129-6E27B5637B95}:
    . . . . : Среда передачи недоступна.
                                                                 Адаптер Microsoft ISATAP
00-00-00-00-00-00-00-00-E0
                                                             : 00-1
: Нет
: Да
Туннельный адаптер isatap.{0B86A523-D85C-4B01-8953-121DE77B51A7}:
                                            . . . . : Среда передачи недоступна.
     Состояние среды.
     Адаптер Microsoft ISATAP #2
00-00-00-00-00-00-00-00-E0
                                                                  Нет
               0
```

Рисунок 6 – Ввод команды «*ipconfig /all* » в командную строку.

Чтобы найти нужный МАСадрес следует обратить внимание на тип подключения: должно быть написано «Беспроводное сетевое соединение». И уже в блоке беспроводного подключения ищется МАС-адрес (он же физический адрес).

Физический адрес устройства в примере на рисунке 6:

#### 14-2D-27-ED-F7-E5

# Способ №1. Как узнать МАС-адрес (физический адрес) в МАСОЅ

Проходим по следующему пути:Пуск -> Об этом Mac -> Обзор -> Отчет о системе -> Сеть ->Wi-Fi (рисунок 1).

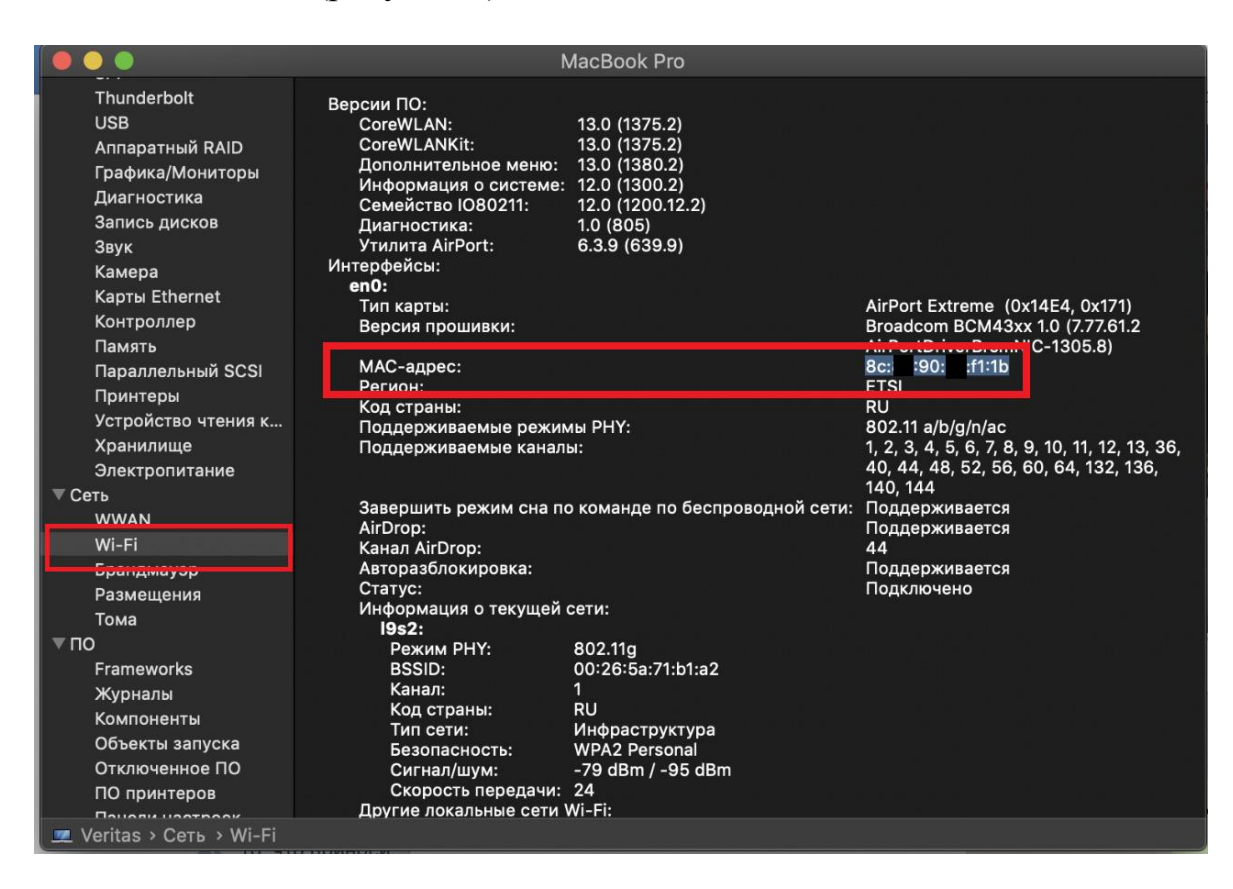

Рисунок 1 – Окно просмотра параметров адаптера и МАС-адреса.

Или можно воспользоваться Linux терминалом. В терминале используйте команду: ifconfig -a | grepHWaddr

В Mac OS X можно использовать команду «ifconfig», либо зайти в «Системные настройки» — «Сеть». Затем, откройте расширенные настройки и выберите нужное устройство (Wi-Fi).

#### Как узнать MAC-адрес (физический адрес) в Android.

**Внимание!!!** Для того, чтобы посмотреть MAC-адрес на устройстве, беспроводная сеть - Wi-Fi должен быть включен!

- 1. Заходим в «Настройки»
- 2. Ищем строку «Система»

| Ť | Специальные возможности<br>Дисплей, Элементы управления | > |
|---|---------------------------------------------------------|---|
| G | Google<br>Сервисы и настройки                           | > |
| ( | Система<br>Языки, время, обновления системы, о телефоне | > |

3. Ищем строку «О телефоне» (может называться «Об устройстве»)

| < Система    |   |
|--------------|---|
| Сброс данных | > |
| Патчи        |   |
| О телефоне   | > |

4. Ищем строку «Состояние» (может называться «Общая информация»)

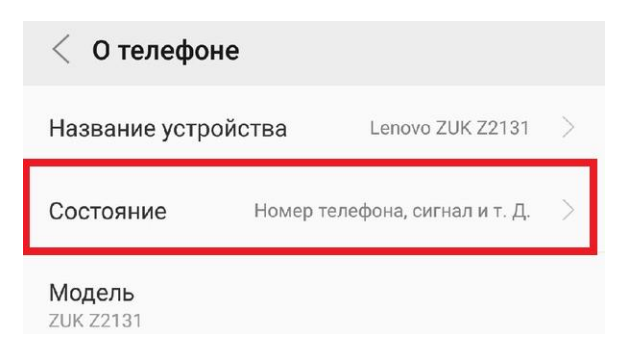

5. В открывшемся окне находим искомый МАС-адрес для Wi-Ficeти.

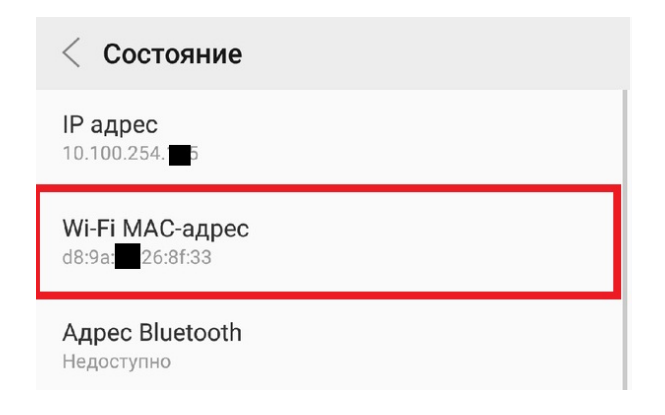

# Как узнать МАС-адрес (физический адрес) в IOS.

**Внимание!!!** Для того, чтобы посмотреть MAC-адрес на устройстве, беспроводная сеть - Wi-Fi должн быть включен!

- 1. Заходим в «Настройки»
- 2. Ищем строку «Основные»

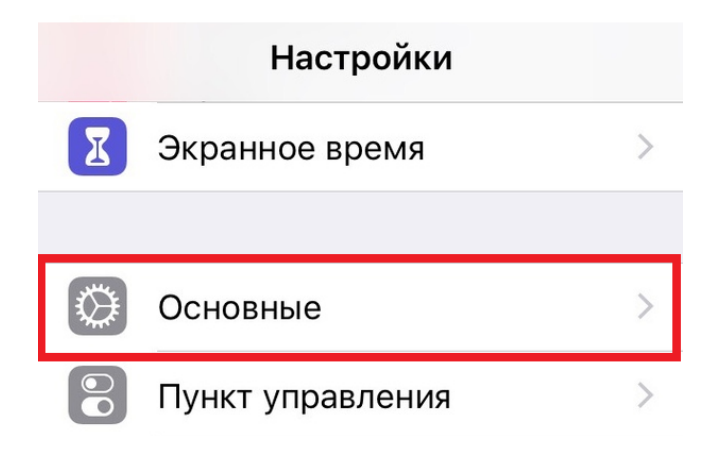

3. Ищем строку «Об этом устройстве»

| 🗸 Назад       | Основные  |   |
|---------------|-----------|---|
| Об этом у     | стройстве | > |
| Обновление ПО |           | > |

4. В открывшемся окне находим искомый МАС-адрес для Wi-Ficeти.

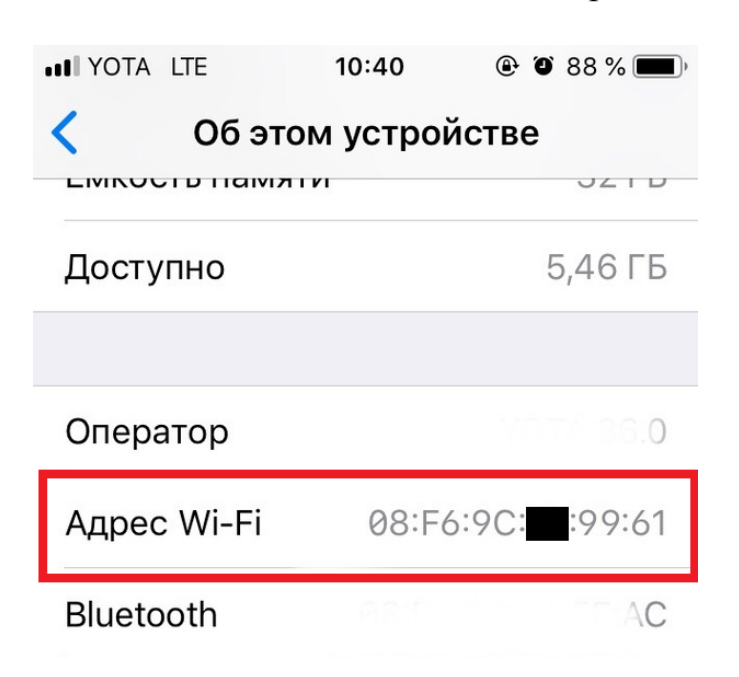